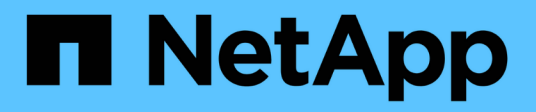

# AWS FSx for NetApp ONTAP (FSxN) for MLOps

**NetApp Solutions** 

NetApp April 26, 2024

This PDF was generated from https://docs.netapp.com/us-en/netappsolutions/ai/mlops\_fsxn\_s3\_integration.html on April 26, 2024. Always check docs.netapp.com for the latest.

## **Table of Contents**

| AWS FSx for NetApp ONTAP (FSxN) for MLOps                                                      | 1          |
|------------------------------------------------------------------------------------------------|------------|
| Part 1 - Integrating AWS FSx for NetApp ONTAP (FSxN) as a private S3 bucket into AWS SageMaker | r <b>1</b> |
| Part 2 - Leveraging AWS FSx for NetApp ONTAP (FSxN) as a Data Source for Model Training in     |            |
| SageMaker                                                                                      | 15         |
| Part 3 - Building A Simplified MLOps Pipeline (CI/CT/CD).                                      | 24         |

## AWS FSx for NetApp ONTAP (FSxN) for MLOps

## Author(s):

Jian Jian (Ken), Senior Data & Applied Scientist, NetApp

This section delves into the practical application of AI infrastructure development, providing an end-to-end walkthrough of constructing an MLOps pipeline using FSxN. Comprising three comprehensive examples, it guides you to meet your MLOps needs via this powerful data management platform.

These articles focus on:

- 1. Part 1 Integrating AWS FSx for NetApp ONTAP (FSxN) as a private S3 bucket into AWS SageMaker
- 2. Part 2 Leveraging AWS FSx for NetApp ONTAP (FSxN) as a Data Source for Model Training in SageMaker
- 3. Part 3 Building A Simplified MLOps Pipeline (CI/CT/CD)

By the end of this section, you will have gained a solid understanding of how to use FSxN to streamline MLOps processes.

# Part 1 - Integrating AWS FSx for NetApp ONTAP (FSxN) as a private S3 bucket into AWS SageMaker

### Author(s):

Jian Jian (Ken), Senior Data & Applied Scientist, NetApp

## Introduction

Using SageMaker as an example, this page provides guidance on configuring FSxN as a private S3 bucket.

For more information about FSxN, please take a look at this presentation (Video Link)

## **User Guide**

#### Server creation

#### Create a SageMaker Notebook Instance

1. Open AWS console. In the search panel, search SageMaker and click the service Amazon SageMaker.

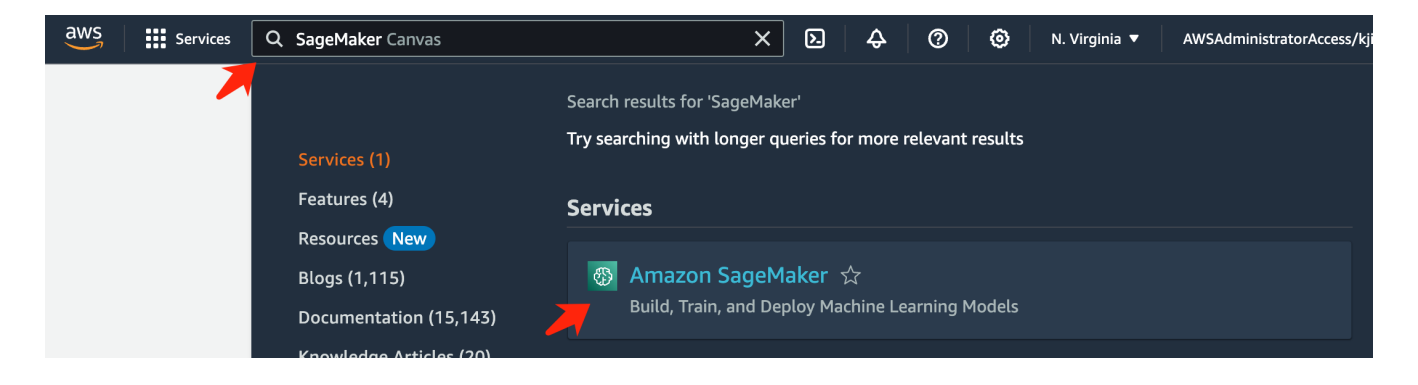

2. Open the **Notebook instances** under Notebook tab, click the orange button **Create notebook instance**.

| Amazon SageMaker $	imes$                                                                                                    | Amazon SanaMakar N. Natahaak justaneen                                                                                                    |
|----------------------------------------------------------------------------------------------------|----------------------------------------------------------------------------------------------------|
|                                                                                                    | Anazon Sagemaker / Notebook Instances                                                                                                    |
| Getting started<br>Studio<br>Studio Lab 🗗<br>Canvas<br>RStudio<br>TensorBoard<br>Profiler                                                                                                    | Notebook instances       Create notebook instance         Q. Search notebook instances       < 1 > ③         Name ▼ Instance       Creation time ▼ Last updated       Status ▼ Lifecycle config       Actions         There are currently no resources.       There are currently no resources.       There are currently no resources. |
| <ul> <li>Admin configurations</li> <li>SageMaker dashboard<br/>Search</li> <li>JumpStart</li> <li>Governance</li> <li>Ground Truth</li> <li>Notebook<br/>Notebook instances</li> <li>it repositories</li> <li>Processing</li> </ul> |                                                                                                    |

3. In the creation page,

Enter the Notebook instance name

Expand the Network panel

Leave other entries default and select a VPC, Subnet, and Security group(s). (This VPC and Subnet will be used to create FSxN file system later)

Click the orange button Create notebook instance at the bottom right.

| lude example code for common model training and hosting exercises. Learn more                                                                                                    | yter no         | tebooks. The notebook instance   |
|----------------------------------------------------------------------------------------------------|-----------------|----------------------------------|
| Notebook instance settings                                                                                                    |                 |                                  |
| Notebook instance name                                                                                                    |                 |                                  |
| fsxn-demo                                                                                                    |                 |                                  |
| Maximum of 63 alphanumeric characters. Can include hyphens (-), but not spaces. Must be unique                                                                                                    | e within        | your account in an AWS Region.   |
| Notebook instance type                                                                                                    |                 |                                  |
| ml.t3.medium                                                                                                    | •               |                                  |
| Elastic Inference Learn more 🖸                                                                                                    |                 |                                  |
| none                                                                                                    | •               |                                  |
| Platform identifier Learn more 🔀                                                                                                    |                 |                                  |
| Amazon Linux 2, Jupyter Lab 3                                                                                                    | •               |                                  |
| Additional configuration                                                                                                    |                 |                                  |
|                                                                                                    |                 |                                  |
| Permissions and encryption                                                                                                    |                 |                                  |
| IAM role<br>Notebook instances require permissions to call other services including SageMaker and S3. Choose<br>AmazonSageMakerFullAccess IAM policy attached.                                                                                 | e a role        | or let us create a role with the |
| AmazonSageMakerServiceCatalogProductsUseRole                                                                                                    | ▼               |                                  |
| Create role using the role creation wizard 🖸                                                                                                    |                 |                                  |
| Root access - optional                                                                                                    |                 |                                  |
| Enable - Give users root access to the notebook                                                                                                    |                 |                                  |
| Disable - Don't give users root access to the notebook     Lifecycle configurations always have root access                                                                                                    |                 |                                  |
| Encryption key - optional                                                                                                    |                 |                                  |
| Encrypt your notebook data. Choose an existing KMS key or enter a key's ARN.                                                                                                    |                 |                                  |
| No Custom Encryption                                                                                                    | ▼               |                                  |
|                                                                                                    |                 |                                  |
| Network - optional                                                                                                    |                 |                                  |
| VPC - optional                                                                                                    |                 |                                  |
| Default vpc-0df3956ab1fca2ec9 (172.31.0.0/16)                                                                                                    | •               |                                  |
| Subnet                                                                                                    |                 |                                  |
| Choose a subnet in an availability zone supported by Amazon SageMaker.                                                                                                    |                 |                                  |
| subnet-00060df0d0f562672 (172.31.16.0/20)   us-east-1a                                                                                                    | ▼               |                                  |
| Security group(s)                                                                                                    |                 |                                  |
|                                                                                                    | ▼               |                                  |
| sq-0a39b3985770e9256 (default) ×                                                                                                    |                 |                                  |
|                                                                                                    |                 |                                  |
| Direct internet access                                                                                                    |                 |                                  |
| <ul> <li>Disable — Access the internet through a VPC</li> </ul>                                                                                                    |                 |                                  |
| J                                                                                                    | , make<br>Learn |                                  |
| To train or host models from a notebook, you need internet access. To enable internet access, sure that your VPC has a NAT gateway and your security group allows outbound connections. more 🖸                                                 |                 |                                  |
| To train or host models from a notebook, you need internet access. To enable internet access, sure that your VPC has a NAT gateway and your security group allows outbound connections. more                                                   |                 |                                  |
| To train or host models from a notebook, you need internet access. To enable internet access, sure that your VPC has a NAT gateway and your security group allows outbound connections. more  ☐   Git repositories- optional   Tags - optional |                 |                                  |

#### Create an FSxN File System

1. Open AWS console. In the search panel, search Fsx and click the service FSx.

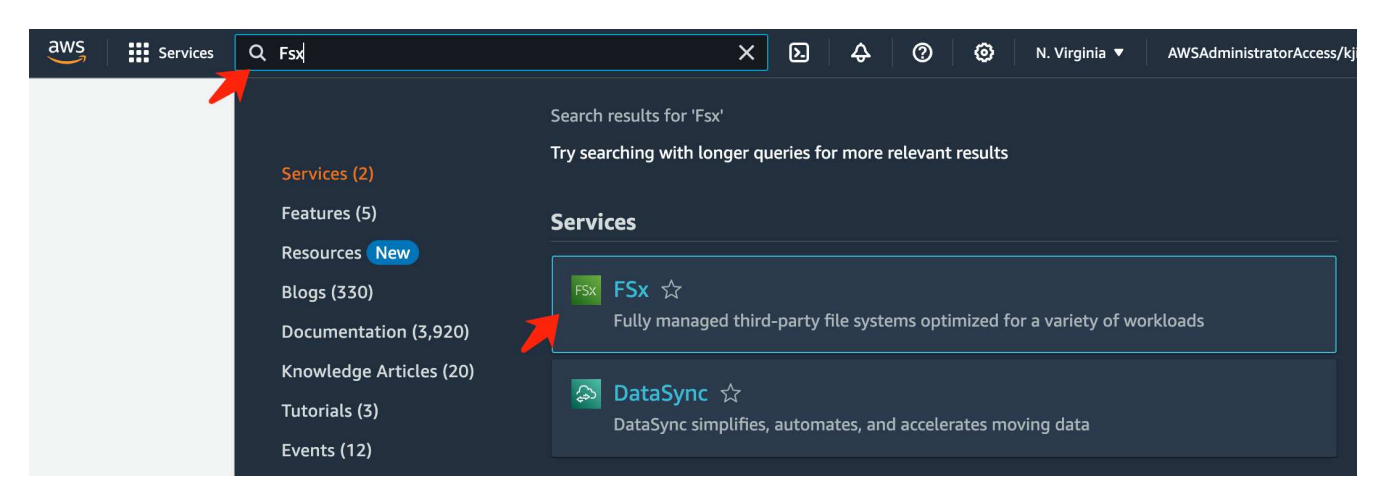

2. Click Create file system.

| aws Services Q Search    | [Option+S]                              | 🗘 🕐 🔞 N. Virginia 🔻 AW           | SAdministratorAccess/kjian@netapp.com |
|--------------------------|-----------------------------------------|----------------------------------|---------------------------------------|
| Amazon FSx X             | <u>FSx</u> > File systems               |                                  |                                       |
| File systems             | File systems (0)                        | C Attach Actions                 | Create file system                    |
| Volumes                  | Q Filter file systems                   |                                  |                                       |
| Caches                   |                                         |                                  |                                       |
| Backups                  | File File File System ▼ System ▲ System |                                  | ent Storage Storag                    |
| ▼ ONTAP                  | name ID type                            | type                             | type capaci                           |
| Storage virtual machines |                                         |                                  |                                       |
| ▼ OpenZFS                |                                         | Empty file systems               |                                       |
| Snapshots                | Ň                                       | 'ou don't have any file systems. |                                       |
| Shapshots                |                                         | Create file system               |                                       |
| FSx on Service Quotas 🔀  |                                         |                                  |                                       |

3. Select the first card FSx for NetApp ONTAP and click Next.

|                                     | Select file system type                                                                                                    |
|-------------------------------------|----------------------------------------------------------------------------------------------------|
| tep 2<br>pecify file system details | File system options                                                                                                    |
| tep 3<br>leview and create          | <ul> <li>O Amazon FSx for<br/>NetApp ONTAP</li> <li>C Amazon FSx for<br/>OpenZFS</li> <li>C Amazon FSx for<br/>OpenZFS</li> <li>C Amazon FSx for<br/>Windows File<br/>Server</li> <li>C Amazon FSx for<br/>Windows File<br/>Server</li> <li>C Amazon FSx for<br/>Ustre</li> <li>C Amazon FSx for<br/>Ustre</li> <li>C Amazon FSx for<br/>Ustre</li> <li>C Amazon FSx for<br/>Ustre</li> <li>C Amazon FSx for<br/>Windows File<br/>Server</li> <li>C Amazon FSx for<br/>Ustre</li> <li>C Amazon FSx for<br/>Ustre</li> <li>C Amazon FSx for<br/>Ustre</li> </ul>                   |
|                                     | <ul> <li>NetApp's popular ONTAP file system and fully managed by AWS.</li> <li>Broadly accessible from Linux, Windows, and macOS compute instances and containers (running on AWS or on-premises) via industry-standard NFS, SMB, and iSCSI protocols.</li> <li>Provides ONTAP's popular data management capabilities like Snapshots, SnapMirror (for data replication), FlexClone (for data cloning), and data compression / deduplication.</li> <li>Delivers hundreds of thousands of IOPS with consistent sub-millisecond latencies, and up to 3 GB/s of throughput</li> </ul> |
|                                     |                                                                                                    |
|                                     | Offers highly-available and highly-durable single-AZ and multi-AZ deployment options, SSD storage with support for cross-region replication, and built-in, fully managed backups.                                                                                                    |

- 4. In the details configuration page.
  - a. Select the Standard create option.

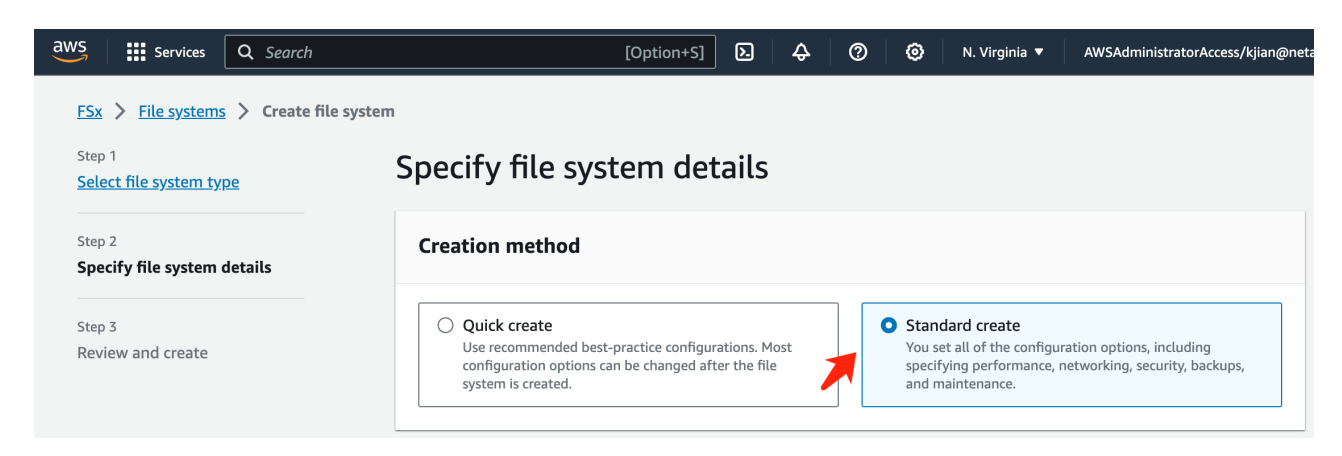

b. Enter the File system name and the SSD storage capacity.

| File system name - opt                                               | ional Info                                                                                                    |
|----------------------------------------------------------------------|----------------------------------------------------------------------------------------------------|
| fsxn-demo                                                            |                                                                                                    |
| Aaximum of 256 Unicode                                               | letters, whitespace, and numbers, plus + - = : /                                                                         |
| Deployment type In                                                   | fo                                                                                                    |
| Multi-AZ                                                             |                                                                                                    |
| Single-AZ                                                            |                                                                                                    |
| SSD storage capacity                                                 | Info                                                                                                    |
| 1024                                                                 | GiB                                                                                                    |
| Jinimum 1024 GiB; Maxin                                              | <br>num 192 TiB.                                                                                                    |
| Provisioned SSD IOPS                                                 |                                                                                                    |
| Amazon FSx provides 3 IO                                             | PS per GiB of storage capacity. You can also provision additional SSD IOPS as needed.                                    |
| Automatic (3 IOPS)                                                   | per GiB of SSD storage)                                                                                                  |
| <ul> <li>User-provisioned</li> </ul>                                 |                                                                                                    |
| Throughput capacity<br>The sustained speed at wh<br>periods of time. | Info<br>ich the file server hosting your file system can serve data. The file server can also burst to higher speeds for |
| Recommended three 128 MB/s                                           | bughput capacity                                                                                                    |
| Specify throughput                                                   | capacity                                                                                                    |

c. Make sure to use the **VPC** and **subnet** same to the **SageMaker Notebook** instance.

| Virtual Private Cloud (VPC) Info                                                                                                    |   |  |  |
|----------------------------------------------------------------------------------------------------|---|--|--|
| vpc-0df3956ab1fca2ec9 (CIDR: 172.31.0.0/16)                                                                                                    | • |  |  |
| <b>/PC Security Groups</b> Info<br>Specify VPC Security Groups to associate with your file system's network interfaces.                                                                                                    |   |  |  |
| Choose VPC security group(s)                                                                                                    |   |  |  |
| sg-0a39b3985770e9256 (default) 🗙                                                                                                    |   |  |  |
| Specify the preferred subnet for your file system. subnet-00060df0d0f562672 (us-east-1a   use1-az4)                                                                                                    | ▼ |  |  |
|                                                                                                    |   |  |  |
| Standby subnet<br>subnet-02b029f24d03a4af2 (us-east-1b   use1-az6)                                                                                                    | • |  |  |
| Standby subnet         subnet-02b029f24d03a4af2 (us-east-1b   use1-az6)         VPC route tables       Info         Specify the VPC route tables to associate with your file system.                                                                                                    | • |  |  |
| Standby subnet         subnet-02b029f24d03a4af2 (us-east-1b   use1-az6)         VPC route tables       Info         Specify the VPC route tables to associate with your file system.         VPC's main route table                                                                                                    | • |  |  |
| Standby subnet         subnet-02b029f24d03a4af2 (us-east-1b   use1-az6)         VPC route tables       Info         Specify the VPC route tables to associate with your file system.         VPC's main route table         Select one or more VPC route tables                                                                                                    | • |  |  |
| Standby subnet         subnet-02b029f24d03a4af2 (us-east-1b   use1-az6)         VPC route tables       Info         Specify the VPC route tables to associate with your file system.         VPC's main route table         Select one or more VPC route tables         Endpoint IP address range       Info         Specify the IP address range in which the endpoints to access your file system will be created                                                                                                    | • |  |  |
| Standby subnet         subnet-02b029f24d03a4af2 (us-east-1b   use1-az6)         VPC route tables       Info         Specify the VPC route tables to associate with your file system.         VPC's main route table         Select one or more VPC route tables         Endpoint IP address range       Info         Specify the IP address range in which the endpoints to access your file system will be created         Unallocated IP address range from your VPC         Simplest option for access from other AWS services or peered / on-premises networks | • |  |  |

d. Enter the **Storage virtual machine** name and **Specify a password** for your SVM (storage virtual machine).

| Storage virtual r                                                                                                    | nachine name Info                                                                                                    |
|----------------------------------------------------------------------------------------------------|----------------------------------------------------------------------------------------------------|
| fsxn-svm-dem                                                                                                    | ٩                                                                                                    |
| SVM administrat<br>Password for this S<br>don't provide one r                                                                                                   | tive password<br>WM's "vsadmin" user, which you can use to access the ONTAP CLI or REST API. You can provide a password later if you<br>now.                                                           |
| O Don't specify                                                                                                    | / a password                                                                                                    |
| Specify a pase                                                                                                    | ssword                                                                                                    |
| Password                                                                                                    |                                                                                                    |
|                                                                                                    |                                                                                                    |
| ******                                                                                                    |                                                                                                    |
|                                                                                                    |                                                                                                    |
| Confirm passwo                                                                                                    | rd                                                                                                    |
| Confirm passwo                                                                                                    | rd                                                                                                    |
| Confirm passwo                                                                                                    | rd                                                                                                    |
| Confirm passwo<br><br>Volume security<br>The security style of<br>is not required for                                                                           | rd<br>style<br>of the volume determines whether preference is given to NTFS or UNIX ACLs for multi-protocol access. The MIXED mod<br>multi-protocol access and is only recommended for advanced users. |
| Confirm passwo<br><br>Volume security<br>The security style of<br>is not required for<br>Unix (Linux)                                                           | rd style of the volume determines whether preference is given to NTFS or UNIX ACLs for multi-protocol access. The MIXED mod multi-protocol access and is only recommended for advanced users.          |
| Confirm passwo<br>Volume security<br>The security style of<br>is not required for<br>Unix (Linux)                                                               | rd style of the volume determines whether preference is given to NTFS or UNIX ACLs for multi-protocol access. The MIXED mod multi-protocol access and is only recommended for advanced users.          |
| Confirm passwo<br><br>Volume security<br>The security style of<br>is not required for<br>Unix (Linux)<br>Active Directory<br>Joining an Active D                | rd style of the volume determines whether preference is given to NTFS or UNIX ACLs for multi-protocol access. The MIXED mod multi-protocol access and is only recommended for advanced users.          |
| Confirm passwo<br>Volume security<br>The security style of<br>is not required for<br>Unix (Linux)<br>Active Directory<br>Joining an Active D<br>O Do not join a | rd style of the volume determines whether preference is given to NTFS or UNIX ACLs for multi-protocol access. The MIXED mod multi-protocol access and is only recommended for advanced users.          |

e. Leave other entries default and click the orange button **Next** at the bottom right.

| Backup and maintenance - optional |        |           |
|-----------------------------------|--------|-----------|
| ► Tags - optional                 |        |           |
|                                   | Cancel | Back Next |

f. Click the orange button **Create file system** at the bottom right of the review page.

| aws Services Q Search                                                   |                           | [Option+S]               | ¢ | 0 | ۲ | N. Virginia 🔻 | AWSAdministratorAccess/kji | an@neta |                   |   |
|-------------------------------------------------------------------------|---------------------------|--------------------------|---|---|---|---------------|----------------------------|---------|-------------------|---|
| ESx > File systems > Create file :<br>Step 1<br>Select file system type | Review and                | create                   |   |   |   |               |                            |         |                   |   |
| Step 2<br>Specify file system details                                   | Verify the following attr | ibutes before proceeding |   |   |   |               |                            |         |                   |   |
| Step 3<br>Review and create                                             | Attrib<br>File sy: Tags   |                          |   |   |   |               |                            |         |                   |   |
|                                                                         | Deploy Q Ke               | 29                       |   |   |   |               |                            |         | < 1               | > |
|                                                                         | Provisi Tag key           | y                        |   |   |   |               | Value                      |         |                   |   |
|                                                                         | Throu                     |                          |   |   | , | You don't hav | e any tags.                |         |                   |   |
|                                                                         |                           |                          |   |   |   |               |                            |         |                   |   |
|                                                                         |                           |                          |   |   |   |               | Cancel                     | Back    | Create file syste | m |

5. It may takes about **20-40 minutes** to spin up the FSx file system.

| aws Services                                   | <b>Q</b> Search |                              |                     | [Option+S]                  | ۶.  | \$ Ø             | Ø N.      | Virginia 🔻         | AWSAdministratorAccess | s/kjian@netapp.com |
|------------------------------------------------|-----------------|------------------------------|---------------------|-----------------------------|-----|------------------|-----------|--------------------|------------------------|--------------------|
| Amazon FSx                                     | ×               | <ul> <li>Creating</li> </ul> | file system 'fs-08  | 8b2dec260faeca07'           |     |                  |           |                    | View                   | file system        |
| File systems                                   |                 | <u>FSx</u> >                 | File systems        |                             |     |                  |           |                    |                        |                    |
| Volumes                                        |                 | File                         | systems (1)         |                             |     | C                | Attach    | Action             | s 🔻 Create fi          | le system          |
| Caches                                         |                 |                              | •                   |                             |     |                  |           |                    |                        |                    |
| Backups                                        |                 | Q                            | Filter file systems | S                           |     |                  |           |                    | < .                    | 1 > @              |
| ▼ ONTAP                                        |                 |                              | File                |                             |     | File             |           |                    | Devision               | Champan            |
| Storage virtual machi                          | nes             |                              | system ⊽<br>name    | File system ID              | •   | system ⊽<br>type | Status    | $\bigtriangledown$ | type                   | type               |
| <ul> <li>OpenZFS</li> <li>Snapshots</li> </ul> |                 | 0                            | fsxn-<br>demo       | fs-<br>08b2dec260faec<br>பி | a07 | ONTAP            | ① Creatin | g                  | Multi-AZ               | SSD                |
|                                                |                 |                              |                     |                             |     |                  |           |                    |                        |                    |

### Server Configuration

#### **ONTAP** Configuration

1. Open the created FSx file system. Please make sure the status is **Available**.

| aws Services Q Search    | [Option+S]                                                    | 2                                                                                                    |
|--------------------------|---------------------------------------------------------------|----------------------------------------------------------------------------------------------------|
| Amazon FSx ×             | ⊘ 'fs-08b2dec260faeca07' is now available                     | View file system                                                                                                    |
| File systems             | F5x > File systems                                            |                                                                                                    |
| Volumes                  | File systems (1)                                              | C Attach Actions V Create file system                                                                                                    |
| Backups                  | Q. Filter file systems                                        | < 1 > 💿                                                                                                    |
| ▼ ONTAP                  | File system name 🔻 File system ID 🔺 File system type 🔻 Status | ▼         Deployment type         ▼         Storage capacity         ▼         Throughput capacity         ▼         Creation time         ▼ |
| Storage virtual machines | ◯ fsxn-demo fs-08b2dec260faeca07 🗇 ONTAP 💮 Ava                | ilable Multi-AZ SSD 1,024 GiB 128 MB/s 2023-09-28T15:07:30-07:00                                                                             |

2. Select the Administration tab and keep the Management endpoint - IP address and ONTAP administrator username.

| aws Services         | <b>Q</b> Search | [Option+                                                                                                    | 5] 🛛 🗘 🗘 🧿                           | ON. Virg        | inia  AWSAdministratorAccess/kjian@neta                                    |
|----------------------|-----------------|----------------------------------------------------------------------------------------------------|--------------------------------------|-----------------|----------------------------------------------------------------------------|
| Amazon FSx           | ×               | FSx > File systems > fs-08b2dec260                                                                           | faeca07                              |                 |                                                                            |
| File systems         |                 | fsxn-demo (fs-08b2c                                                                                          | lec260faeca0                         | )7)             | Attach Actions <b>v</b>                                                    |
| Volumes              |                 | ▼ Summary                                                                                                    |                                      |                 |                                                                            |
| Caches               |                 | • Summary                                                                                                    |                                      |                 |                                                                            |
| Backups              |                 | File system ID                                                                                               | SSD storage capacity                 | Undate          | Availability Zones                                                         |
| ▼ ONTAP              |                 | fs-08b2dec260faeca07                                                                                         | 1024 GiB                             | opuare          | us-east-1a (Preferred) 🗇                                                   |
| Storage virtual mach | nines           | Lifecycle state                                                                                              | Throughput capacity                  | Update          | us-east-1b (Standby) 🗇                                                     |
| OpenZFS              |                 | Oreating                                                                                                    | 128 MB/s                             |                 | Creation time                                                              |
| Snapshots            |                 | File system type<br>ONTAP                                                                                    | Provisioned IOPS<br>3072             | Update          | 2025-09-28114:41:50-07:00                                                  |
| FSx on Service Quota | as 🗾            | Deployment type<br>Multi-AZ                                                                                  |                                      |                 |                                                                            |
|                      |                 | < Network & security Monit                                                                                   | oring & performance                  | Administration  | Storage virtual machines                                                   |
|                      |                 | ONTAP administration                                                                                         |                                      |                 |                                                                            |
|                      |                 | Management endpoint - DNS name<br>management.fs-<br>08b2dec260faeca07.fsx.us-east-<br>1.amazonaws.com 🗇      | Management endpoin<br>172.31.255.250 | nt - IP address | ONTAP administrator username<br>fsxadmin 🗇<br>ONTAP administrator password |
|                      |                 | Inter-cluster endpoint - DNS name<br>intercluster.fs-<br>08b2dec260faeca07.fsx.us-east-<br>1.amazonaws.com 🗇 | 172.31.32.38                         |                 | Update                                                                     |

3. Open the created SageMaker Notebook instance and click Open JupyterLab.

| aws Services Q Search    | [Option+S]                                                        | 🗘 🕐 🙆 N. Virginia 🔻 | AWSAdministratorAccess/kjian@netapp.com |
|--------------------------|-------------------------------------------------------------------|---------------------|-----------------------------------------|
| Amazon SageMaker $	imes$ | Amazon SageMaker > Notebook instances                             |                     |                                         |
| Getting started          | Notebook instances Info                                           | C Actions 🔻         | Create notebook instance                |
| Studio                   | Q Search notebook instances                                       |                     | < 1 > ③                                 |
| Studio Lab 🖸             |                                                                   |                     |                                         |
| Canvas                   | Name ▼ Instance Creation time ▼ Last updated                      | Status              | Actions                                 |
| RStudio                  | Sxn-demo ml.t3.medium 9/28/2023, 1:47:27 PM 9/28/2023, 1:50:28 PM | ⊘ InService         | Open Jupyter   Open JupyterLab          |
| TensorBoard              |                                                                   |                     | /                                       |

4. In the Jupyter Lab page, open a new Terminal.

| $\bigcirc$ | File Edit View Run Kernel Git Tabs Set | s Help                                                      |                                                          |
|------------|----------------------------------------|-------------------------------------------------------------|----------------------------------------------------------|
|            | + 🗈 ± C 💞                              | auncher +                                                   |                                                          |
| 0          | Filter files by name Q                 | Notebook                                                    |                                                          |
|            | Name A Last Modified                   |                                                             |                                                          |
| •<br>      |                                        | è è è                                                       |                                                          |
|            |                                        | conda_tensorfi<br>ow2_p310 conda_python3 conda_pyt<br>_p310 | orch R Sparkmagic (PySpark) (Spark) (Sparkmagic (SparkR) |
| *          |                                        | >_ Console                                                  |                                                          |
|            |                                        | conda_tensorfl<br>w2_p310 conda_python3 conda_python3       | rorch R S Sparkmagic (PySpark) Sparkmagic (SparkR)       |
|            |                                        | \$_ Other                                                   |                                                          |
|            |                                        | S_     Terminal         Terminal     Text File              | I File Python File R File Show Contextual Help           |

 Enter the ssh command ssh <admin user name>@<ONTAP server IP> to login to the FSxN ONTAP file system. (The user name and IP address are retrieved from the step 2) Please use the password used when creating the Storage virtual machine.

| $\mathbf{\dot{C}}$ | File                   | Edit | View | Run      | Kernel | Git                                                                                 | Tabs     | Setting    | s Help                                            |               |     |  |
|--------------------|------------------------|------|------|----------|--------|-------------------------------------------------------------------------------------|----------|------------|---------------------------------------------------|---------------|-----|--|
|                    |                        | +    |      | <u>*</u> | C      | ${\bf O}^{\!\!\!\!\!\!\!\!\!\!\!\!\!\!\!\!\!\!\!\!\!\!\!\!\!\!\!\!\!\!\!\!\!\!\!\!$ |          | \$_        | Terminal 3                                        | >             | < + |  |
| 0                  | Filter files by name Q |      |      |          |        |                                                                                     |          | sh<br>Pa   | sh-4.2\$ ssh fsxadmin@172.31.255.250<br>Password: |               |     |  |
|                    | ■ /                    |      |      |          |        |                                                                                     | La       | st login t | ime: 9/28/202                                     | 3 22:29:18    |     |  |
|                    | Nam                    | ie   |      |          |        | Last                                                                                | Modified | l Fs       | x1d08b2dec                                        | 260faeca07::> | •   |  |

Execute the commands in the following order.
 We use fsxn-ontap as the name for the FSxN private S3 bucket name.
 Please use the storage virtual machine name for the -vserver argument.

```
vserver object-store-server create -vserver fsxn-svm-demo -object-store
-server fsx_s3 -is-http-enabled true -is-https-enabled false
vserver object-store-server user create -vserver fsxn-svm-demo -user
s3user
vserver object-store-server group create -name s3group -users s3user
-policies FullAccess
vserver object-store-server bucket create fsxn-ontap -vserver fsxn-svm-
demo -type nas -nas-path /vol1
```

| С          | File Edit View Run Kernel Git Tabs Set | ttings Help                                                                                                    |
|------------|----------------------------------------|----------------------------------------------------------------------------------------------------|
|            | + 🗈 🛨 C 💖                              | Terminal 3 X +                                                                                                    |
| 0          | Filter files by name Q                 | sh-4.28 ssh fsxadmin@172.31.255.250<br>Password:                                                                                                    |
|            | /                                      | Last login time: 9/28/2023 22:29:34<br>FsxId08b2dec260faeca07::> vserver object-store-server create -vserver fsxn-svm-demo -object-store-server fsx s3 -is-http-enabled true -is-https-enabled false |
| ♦          |                                        | PsxId08b2dec260faeca07::> vserver object-store-server user create -vserver fsxn-svm-demo -user s3user                                                                                                |
| ≔          |                                        | FsxId08b2dec260faeca07::> vserver object-store-server group create -name s3group -users s3user -policies FullAccess                                                                                  |
| 8 <b>9</b> | _                                      | rsaluoszuezzoviaeuavii: vseivel ouject-soule-seivel bucket oleate isalmontag -vserver isan-symmony -type nas -nas-path /voli<br>Fsxld08b2dec260faeca07::>                                            |

7. Execute the below commands to retrieve the endpoint IP and credentials for FSxN private S3.

```
network interface show -vserver fsxn-svm-demo -lif nfs_smb_management_1
set adv
vserver object-store-server user show
```

8. Keep the endpoint IP and credential for future use.

|      | +            | Đ      | t  | C | $\mathbf{O}^{+}$ | Terminal 3 × +                                                                                                    |
|------|--------------|--------|----|---|------------------|----------------------------------------------------------------------------------------------------|
| •    | Filter files | by nam | ie |   | Q                | sh-4.2\$ ssh fsxadmin@172.31.255.250<br>Password:                                                                                                    |
| U    | <b>I</b> /   |        |    |   | 1 • • •          | Last login time: 9/28/2023 22:32:42<br>FsxId0Bb2dec260faeca07::> network interface show -vserver fsxn-svm-demo -lif nfs smb management 1                 |
| ٩    | Name         |        |    |   | Last Modified    | Vserver Name: fsxn-svm-demo                                                                                                    |
| ≔    |              |        |    |   |                  | Service Folicy: default-data-files<br>Service List: data-core, data-nfs, data-cifs,                                                                      |
| 28 B |              |        |    |   |                  | management-ssn, management-nttps,<br>data-s3-server, data-dns-server<br>(DEPRECATED)-Role: data                                                          |
|      |              |        |    |   |                  | Data Protocol: nfs. cifs. s3<br>Network Address: Est DAtaria<br>Netwark 255.255.255.192                                                                  |
| *    |              |        |    |   |                  | Bits in the Netmask: 26<br>Is VIP LIF: false                                                                                                    |
|      |              |        |    |   |                  | Subnet Name: -<br>Home Node: FsxId08b2dec260faeca07-01<br>Home Port: eNe                                                                                 |
|      |              |        |    |   |                  | Current Node: FSxId08b2dec260faeca07-01<br>Current Port: e0e                                                                                             |
|      |              |        |    |   |                  | Operational Status: up                                                                                                    |
|      |              |        |    |   |                  | Extended status: -<br>Is Home: true                                                                                                    |
|      |              |        |    |   |                  | Administrative Status: up                                                                                                    |
|      |              |        |    |   |                  | Failover Policy: system-defined                                                                                                    |
|      |              |        |    |   |                  | (DEFRECATE))Trewall Folicy: data<br>Auto Revert: true                                                                                                    |
|      |              |        |    |   |                  | Fully Qualified DNS Zone Name: none                                                                                                    |
|      |              |        |    |   |                  | DNS Query Listen Enable: false                                                                                                    |
|      |              |        |    |   |                  | Failover Group Name: Fsx                                                                                                    |
|      |              |        |    |   |                  | Address family: ipv4                                                                                                    |
|      |              |        |    |   |                  | Comment: -                                                                                                    |
|      |              |        |    |   |                  | IPspace of LIF: Default                                                                                                    |
|      |              |        |    |   |                  | Probe-port for Cloud Load Balancer: -                                                                                                    |
|      |              |        |    |   |                  | Broadcast Domain: Fsx                                                                                                    |
|      |              |        |    |   |                  | Vserver Type: data                                                                                                    |
|      |              |        |    |   |                  |                                                                                                    |
|      |              |        |    |   |                  | rsxidusb2deC260IdeCau/::> set adv                                                                                                    |
|      |              |        |    |   |                  | Warning: These advanced commands a potentially dangerous; use them only when directed to do so by NetApp personnel.<br>Do you want to continue? {y n}: y |
|      |              |        |    |   |                  | FsxId08b2dec260faeca07::*> vserver object-store-server user show<br>Vserver User ID Access Key Secret Key                                                |
|      |              |        |    |   |                  | fsxn-svm-demo                                                                                                    |
|      |              |        |    |   |                  | root 0                                                                                                    |
|      |              |        |    |   |                  | Comment: Root User                                                                                                    |
|      |              |        |    |   |                  | sours valuer 1 AVSAccess Key10                                                                                                    |
|      |              |        |    |   |                  | 2 entries were displayed.                                                                                                    |
|      |              |        |    |   |                  | FsxId08b2dec260faeca07::*>                                                                                                    |
|      |              |        |    |   |                  |                                                                                                    |

#### **Client Configuration**

1. In SageMaker Notebook instance, create a new Jupyter notebook.

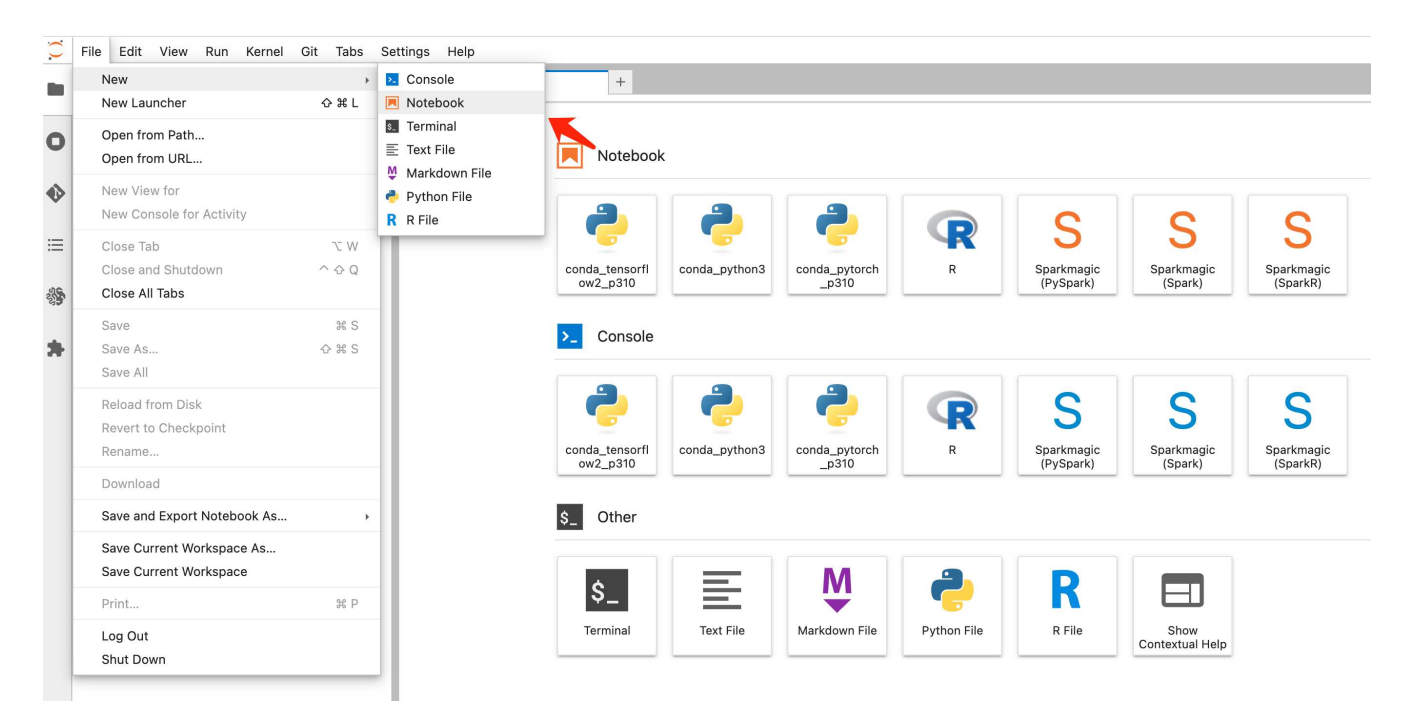

 Use the below code as a work around solution to upload files to FSxN private S3 bucket. For a comprehensive code example please refer to this notebook. fsxn\_demo.ipynb

```
# Setup configurations
# ----- Manual configurations ------
seed: int = 77
                                                            # Random
seed
bucket name: str = 'fsxn-ontap'
                                                            # The bucket
name in ONTAP
aws access key id = '<Your ONTAP bucket key id>'
                                                            # Please get
this credential from ONTAP
aws_secret_access_key = '<Your ONTAP bucket access key>'
                                                            # Please get
this credential from ONTAP
fsx endpoint ip: str = '<Your FSxN IP address>'
                                                            # Please get
this IP address from FSXN
# ----- Manual configurations ------
# Workaround
## Permission patch
!mkdir -p vol1
!sudo mount -t nfs $fsx endpoint ip:/vol1 /home/ec2-user/SageMaker/vol1
!sudo chmod 777 /home/ec2-user/SageMaker/vol1
## Authentication for FSxN as a Private S3 Bucket
!aws configure set aws access key id $aws access key id
```

```
!aws configure set aws secret access key $aws secret access key
## Upload file to the FSxN Private S3 Bucket
%%capture
local file path: str = <Your local file path>
!aws s3 cp --endpoint-url http://$fsx endpoint ip /home/ec2-user
/SageMaker/$local file path s3://$bucket_name/$local_file_path
# Read data from FSxN Private S3 bucket
## Initialize a s3 resource client
import boto3
# Get session info
region name = boto3.session.Session().region name
# Initialize Fsxn S3 bucket object
# --- Start integrating SageMaker with FSXN ---
# This is the only code change we need to incorporate SageMaker with
FSXN
s3 client: boto3.client = boto3.resource(
    's3',
    region name=region name,
    aws access key id=aws access key id,
    aws secret access key=aws secret access key,
    use ssl=False,
    endpoint url=f'http://{fsx endpoint ip}',
    config=boto3.session.Config(
        signature version='s3v4',
        s3={'addressing style': 'path'}
    )
)
# --- End integrating SageMaker with FSXN ---
## Read file byte content
bucket = s3 client.Bucket(bucket name)
binary data = bucket.Object(data.filename).get()['Body']
```

This concludes the integration between FSxN and the SageMaker instance.

#### Useful debugging checklist

- Ensure that the SageMaker Notebook instance and FSxN file system are in the same VPC.
- Remember to run the set dev command on ONTAP to set the privilege level to dev.

## FAQ (As of Sep 27, 2023)

Q: Why am I getting the error "An error occurred (NotImplemented) when calling the CreateMultipartUpload operation: The s3 command you requested is not implemented" when uploading files to FSxN?

A: As a private S3 bucket, FSxN supports uploading files up to 100MB. When using the S3 protocol, files larger than 100MB are divided into 100MB chunks, and the 'CreateMultipartUpload' function is called. However, the current implementation of FSxN private S3 does not support this function.

Q: Why am I getting the error **"An error occurred (AccessDenied) when calling the PutObject operations:** Access Denied" when uploading files to FSxN?

A: To access the FSxN private S3 bucket from a SageMaker Notebook instance, switch the AWS credentials to the FSxN credentials. However, granting write permission to the instance requires a workaround solution that involves mounting the bucket and running the 'chmod' shell command to change the permissions.

Q: How can I integrate the FSxN private S3 bucket with other SageMaker ML services?

A: Unfortunately, the SageMaker services SDK does not provide a way to specify the endpoint for the private S3 bucket. As a result, FSxN S3 is not compatible with SageMaker services such as Sagemaker Data Wrangler, Sagemaker Clarify, Sagemaker Glue, Sagemaker Athena, Sagemaker AutoML, and others.

# Part 2 - Leveraging AWS FSx for NetApp ONTAP (FSxN) as a Data Source for Model Training in SageMaker

### Author(s):

Jian Jian (Ken), Senior Data & Applied Scientist, NetApp

## Introduction

This tutorial offers a practical example of a computer vision classification project, providing hands-on experience in building ML models that utilize FSxN as the data source within the SageMaker environment. The project focuses on using PyTorch, a deep learning framework, to classify tire quality based on tire images. It emphasizes the development of machine learning models using FSxN as the data source in Amazon SageMaker.

## What is FSxN

Amazon FSx for NetApp ONTAP is indeed a fully managed storage solution offered by AWS. It leverages NetApp's ONTAP file system to provide reliable and high-performance storage. With support for protocols like NFS, SMB, and iSCSI, it allows seamless access from different compute instances and containers. The service is designed to deliver exceptional performance, ensuring fast and efficient data operations. It also offers high availability and durability, ensuring that your data remains accessible and protected. Additionally, the storage capacity of Amazon FSx for NetApp ONTAP is scalable, allowing you to easily adjust it according to your needs.

## Prerequisite

**Network Environment** 

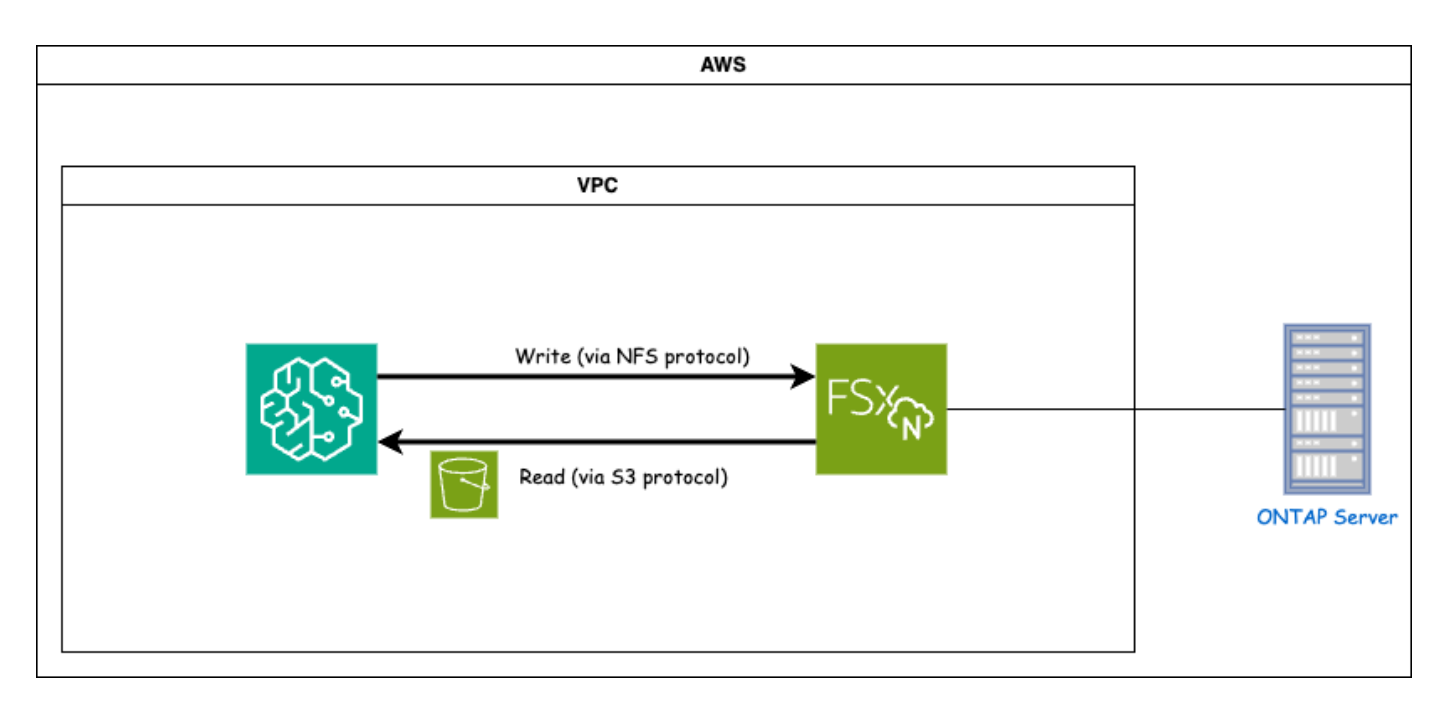

FSxN (Amazon FSx for NetApp ONTAP) is an AWS storage service. It includes a file system running on the NetApp ONTAP system and an AWS-managed system virtual machine (SVM) that connects to it. In the provided diagram, the NetApp ONTAP server managed by AWS is located outside the VPC. The SVM serves as the intermediary between SageMaker and the NetApp ONTAP system, receiving operation requests from SageMaker and forwarding them to the underlying storage. To access FSxN, SageMaker must be placed within the same VPC as the FSxN deployment. This configuration ensures communication and data access between SageMaker and FSxN.

#### Data Access

In real-world scenarios, data scientists typically utilize the existing data stored in FSxN to build their machine learning models. However, for demonstration purposes, since the FSxN file system is initially empty after creation, it is necessary to manually upload the training data. This can be achieved by mounting FSxN as a volume to SageMaker. Once the file system is successfully mounted, you can upload your dataset to the mounted location, making it accessible for training your models within the SageMaker environment. This approach allows you to leverage the storage capacity and capabilities of FSxN while working with SageMaker for model development and training.

The data reading process involves configuring FSxN as a private S3 bucket. To learn the detailed configuration instructions, please refer to Part 1 - Integrating AWS FSx for NetApp ONTAP (FSxN) as a private S3 bucket into AWS SageMaker

#### **Integration Overview**

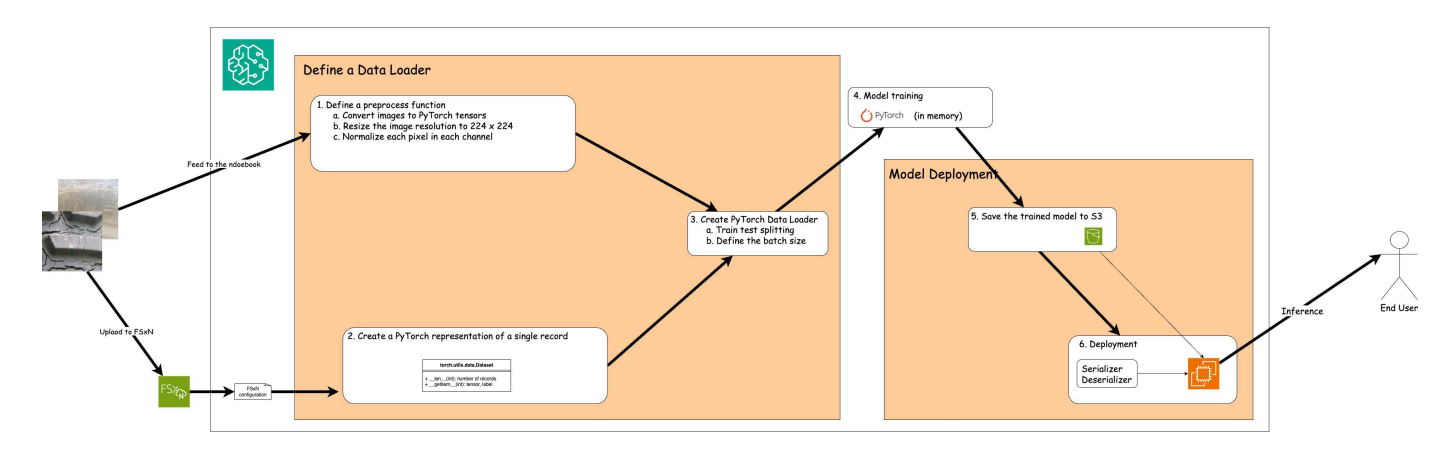

The workflow of using training data in FSxN to build a deep learning model in SageMaker can be summarized into three main steps: data loader definition, model training, and deployment. At a high level, these steps form the foundation of an MLOps pipeline. However, each step involves several detailed sub-steps for a comprehensive implementation. These sub-steps encompass various tasks such as data preprocessing, dataset splitting, model configuration, hyperparameter tuning, model evaluation, and model deployment. These steps ensure a thorough and effective process for building and deploying deep learning models using training data from FSxN within the SageMaker environment.

## Step-by-Step Integration

#### Data Loader

In order to train a PyTorch deep learning network with data, a data loader is created to facilitate the feeding of data. The data loader not only defines the batch size but also determines the procedure for reading and preprocessing each record within the batch. By configuring the data loader, we can handle the processing of data in batches, enabling training of the deep learning network.

The data loader consists of 3 parts.

#### **Preprocessing Function**

```
from torchvision import transforms
preprocess = transforms.Compose([
    transforms.ToTensor(),
    transforms.Resize((224,224)),
    transforms.Normalize(
        mean=[0.485, 0.456, 0.406],
        std=[0.229, 0.224, 0.225]
    )
])
```

The above code snippet demonstrates the definition of image preprocessing transformations using the **torchvision.transforms** module. In this turtorial, the preprocess object is created to apply a series of transformations. Firstly, the **ToTensor()** transformation converts the image into a tensor representation. Subsequently, the **Resize 224,224** transformation resizes the image to a fixed size of 224x224 pixels. Finally, the **Normalize()** transformation normalizes the tensor values by subtracting the mean and dividing by the standard deviation along each channel. The mean and standard deviation values used for normalization are

commonly employed in pre-trained neural network models. Overall, this code prepares the image data for further processing or input into a pre-trained model by converting it to a tensor, resizing it, and normalizing the pixel values.

The PyTorch Dataset Class

```
import torch
from io import BytesIO
from PIL import Image
class FSxNImageDataset(torch.utils.data.Dataset):
    def init (self, bucket, prefix='', preprocess=None):
        self.image keys = [
            s3 obj.key
            for s3 obj in list(bucket.objects.filter(Prefix=prefix).all())
        1
        self.preprocess = preprocess
    def len (self):
        return len(self.image keys)
    def getitem (self, index):
        key = self.image keys[index]
        response = bucket.Object(key)
        label = 1 if key[13:].startswith('defective') else 0
        image bytes = response.get()['Body'].read()
        image = Image.open(BytesIO(image bytes))
        if image.mode == 'L':
            image = image.convert('RGB')
        if self.preprocess is not None:
            image = self.preprocess(image)
        return image, label
```

This class provides functionality to obtain the total number of records in the dataset and defines the method for reading data for each record. Within the *getitem* function, the code utilizes the boto3 S3 bucket object to retrieve the binary data from FSxN. The code style for accessing data from FSxN is similar to reading data from Amazon S3. The subsequent explanation delves into the creation process of the private S3 object **bucket**.

FSxN as a private S3 repository

```
seed = 77  # Random seed
bucket_name = '<Your ONTAP bucket name>'  # The bucket
name in ONTAP
aws_access_key_id = '<Your ONTAP bucket key id>'  # Please get
this credential from ONTAP
aws_secret_access_key = '<Your ONTAP bucket access key>'  # Please get
this credential from ONTAP
fsx_endpoint_ip = '<Your FSxN IP address>'  # Please get
this IP address from FSXN
```

#### import boto3

```
# Get session info
region name = boto3.session.Session().region name
# Initialize Fsxn S3 bucket object
# --- Start integrating SageMaker with FSXN ---
# This is the only code change we need to incorporate SageMaker with FSXN
s3 client: boto3.client = boto3.resource(
    's3',
    region name=region name,
    aws access key id=aws access key id,
    aws secret access key=aws secret access key,
    use ssl=False,
    endpoint url=f'http://{fsx endpoint ip}',
    config=boto3.session.Config(
        signature version='s3v4',
        s3={'addressing style': 'path'}
    )
)
# s3 client = boto3.resource('s3')
bucket = s3 client.Bucket(bucket name)
# --- End integrating SageMaker with FSXN ---
```

To read data from FSxN in SageMaker, a handler is created that points to the FSxN storage using the S3 protocol. This allows FSxN to be treated as a private S3 bucket. The handler configuration includes specifying the IP address of the FSxN SVM, the bucket name, and the necessary credentials. For a comprehensive explanation on obtaining these configuration items, please refer to the document at Part 1 - Integrating AWS FSx for NetApp ONTAP (FSxN) as a private S3 bucket into AWS SageMaker.

In the example mentioned above, the bucket object is used to instantiate the PyTorch dataset object. The dataset object will be further explained in the subsequent section.

```
from torch.utils.data import DataLoader
torch.manual_seed(seed)
# 1. Hyperparameters
batch_size = 64
# 2. Preparing for the dataset
dataset = FSxNImageDataset(bucket, 'dataset/tyre', preprocess=preprocess)
train, test = torch.utils.data.random_split(dataset, [1500, 356])
data_loader = DataLoader(dataset, batch_size=batch_size, shuffle=True)
```

In the example provided, a batch size of 64 is specified, indicating that each batch will contain 64 records. By combining the PyTorch **Dataset** class, the preprocessing function, and the training batch size, we obtain the data loader for training. This data loader facilitates the process of iterating through the dataset in batches during the training phase.

#### **Model Training**

```
from torch import nn
class TyreQualityClassifier(nn.Module):
    def init (self):
        super(). init ()
        self.model = nn.Sequential(
            nn.Conv2d(3,32,(3,3)),
            nn.ReLU(),
            nn.Conv2d(32,32,(3,3)),
            nn.ReLU(),
            nn.Conv2d(32,64,(3,3)),
            nn.ReLU(),
            nn.Flatten(),
            nn.Linear(64*(224-6)*(224-6),2)
        )
    def forward(self, x):
        return self.model(x)
```

#### import datetime

```
num epochs = 2
device = torch.device('cuda' if torch.cuda.is available() else 'cpu')
model = TyreQualityClassifier()
fn loss = torch.nn.CrossEntropyLoss()
optimizer = torch.optim.Adam(model.parameters(), lr=1e-3)
model.to(device)
for epoch in range(num epochs):
    for idx, (X, y) in enumerate(data loader):
        X = X.to(device)
        y = y.to(device)
        y_hat = model(X)
        loss = fn loss(y hat, y)
        optimizer.zero_grad()
        loss.backward()
        optimizer.step()
        current time = datetime.datetime.now().strftime("%Y-%m-%d
%H:%M:%S")
        print(f"Current Time: {current time} - Epoch [{epoch+1}/
{num epochs}] - Batch [{idx + 1}] - Loss: {loss}", end='\r')
```

This code implements a standard PyTorch training process. It defines a neural network model called **TyreQualityClassifier** using convolutional layers and a linear layer to classify tire quality. The training loop iterates over data batches, computes the loss, and updates the model's parameters using backpropagation and optimization. Additionally, it prints the current time, epoch, batch, and loss for monitoring purposes.

#### **Model Deployment**

Deployment

```
import io
import os
import tarfile
import sagemaker
# 1. Save the PyTorch model to memory
buffer model = io.BytesIO()
traced model = torch.jit.script(model)
torch.jit.save(traced model, buffer model)
# 2. Upload to AWS S3
sagemaker session = sagemaker.Session()
bucket name default = sagemaker session.default bucket()
model name = f'tyre quality classifier.pth'
# 2.1. Zip PyTorch model into tar.gz file
buffer zip = io.BytesIO()
with tarfile.open(fileobj=buffer zip, mode="w:gz") as tar:
    # Add PyTorch pt file
    file name = os.path.basename(model name)
    file name with extension = os.path.split(file name)[-1]
    tarinfo = tarfile.TarInfo(file name with extension)
    tarinfo.size = len(buffer model.getbuffer())
    buffer model.seek(0)
    tar.addfile(tarinfo, buffer model)
# 2.2. Upload the tar.gz file to S3 bucket
buffer zip.seek(0)
boto3.resource('s3') \
    .Bucket(bucket name default) \
    .Object(f'pytorch/{model name}.tar.qz') \
    .put(Body=buffer zip.getvalue())
```

The code saves the PyTorch model to **Amazon S3** because SageMaker requires the model to be stored in S3 for deployment. By uploading the model to **Amazon S3**, it becomes accessible to SageMaker, allowing for the deployment and inference on the deployed model.

```
import time
from sagemaker.pytorch import PyTorchModel
from sagemaker.predictor import Predictor
from sagemaker.serializers import IdentitySerializer
from sagemaker.deserializers import JSONDeserializer
class TyreQualitySerializer(IdentitySerializer):
```

```
CONTENT TYPE = 'application/x-torch'
    def serialize(self, data):
        transformed image = preprocess(data)
        tensor image = torch.Tensor(transformed image)
        serialized data = io.BytesIO()
        torch.save(tensor image, serialized data)
        serialized data.seek(0)
        serialized data = serialized data.read()
        return serialized data
class TyreQualityPredictor(Predictor):
    def init (self, endpoint name, sagemaker session):
        super(). init (
            endpoint name,
            sagemaker session=sagemaker session,
            serializer=TyreQualitySerializer(),
            deserializer=JSONDeserializer(),
        )
sagemaker model = PyTorchModel(
    model data=f's3://{bucket name default}/pytorch/{model name}.tar.gz',
    role=sagemaker.get execution role(),
    framework version='2.0.1',
    py version='py310',
    predictor cls=TyreQualityPredictor,
    entry point='inference.py',
    source dir='code',
)
timestamp = int(time.time())
pytorch endpoint name = '{}-{}-{}'.format('tyre-quality-classifier', 'pt',
timestamp)
sagemaker predictor = sagemaker model.deploy(
    initial instance count=1,
    instance type='ml.p3.2xlarge',
    endpoint name=pytorch endpoint name
)
```

This code facilitates the deployment of a PyTorch model on SageMaker. It defines a custom serializer, **TyreQualitySerializer**, which preprocesses and serializes input data as a PyTorch tensor. The **TyreQualityPredictor** class is a custom predictor that utilizes the defined serializer and a **JSONDeserializer**. The code also creates a **PyTorchModel** object to specify the model's S3 location, IAM role, framework version, and entry point for inference. The code generates a timestamp and constructs an endpoint name based on the model and timestamp. Finally, the model is deployed using the deploy method, specifying the instance count, instance type, and generated endpoint name. This enables the PyTorch model to be deployed and accessible for inference on SageMaker.

#### Inference

```
image_object = list(bucket.objects.filter('dataset/tyre'))[0].get()
image_bytes = image_object['Body'].read()
with Image.open(with Image.open(BytesIO(image_bytes)) as image:
    predicted_classes = sagemaker_predictor.predict(image)
    print(predicted_classes)
```

This is the example of using the deployed endpoint to do the inference.

## Part 3 - Building A Simplified MLOps Pipeline (CI/CT/CD)

#### Author(s):

Jian Jian (Ken), Senior Data & Applied Scientist, NetApp

## Introduction

In this tutorial, you will learn how to leverage various AWS services to construct a simple MLOps pipeline that encompasses Continuous Integration (CI), Continuous Training (CT), and Continuous Deployment (CD). Unlike traditional DevOps pipelines, MLOps requires additional considerations to complete the operational cycle. By following this tutorial, you will gain insights into incorporating CT into the MLOps loop, enabling continuous training of your models and seamless deployment for inference. The tutorial will guide you through the process of utilizing AWS services to establish this end-to-end MLOps pipeline.

## Manifest

| Functionality                          | Name                | Comment                                                                                                    |
|----------------------------------------|---------------------|----------------------------------------------------------------------------------------------------|
| Data storage                           | AWS FSxN            | Refer to Part 1 - Integrating AWS<br>FSx for NetApp ONTAP (FSxN) as<br>a private S3 bucket into AWS<br>SageMaker.                                                             |
| Data science IDE                       | AWS SageMaker       | This tutorial is based on the Jupyter<br>notebook presented in Part 2 -<br>Leveraging AWS FSx for NetApp<br>ONTAP (FSxN) as a Data Source<br>for Model Training in SageMaker. |
| Function to trigger the MLOps pipeline | AWS Lambda function | -                                                                                                    |
| Cron job trigger                       | AWS EventBridge     | -                                                                                                    |
| Deep learning framework                | PyTorch             | -                                                                                                    |

| Functionality        | Name   | Comment |
|----------------------|--------|---------|
| AWS Python SDK       | boto3  | -       |
| Programming Language | Python | v3.10   |

## Prerequisite

- An pre-configured FSxN file system. This tutorial utilizes data stored in FSxN for the training process.
- A **SageMaker Notebook instance** that is configured to share the same VPC as the FSxN file system mentioned above.
- Before triggering the AWS Lambda function, ensure that the SageMaker Notebook instance is in stopped status.
- The **ml.g4dn.xlarge** instance type is required to leverage the GPU acceleration necessary for the computations of deep neural networks.

## Architecture

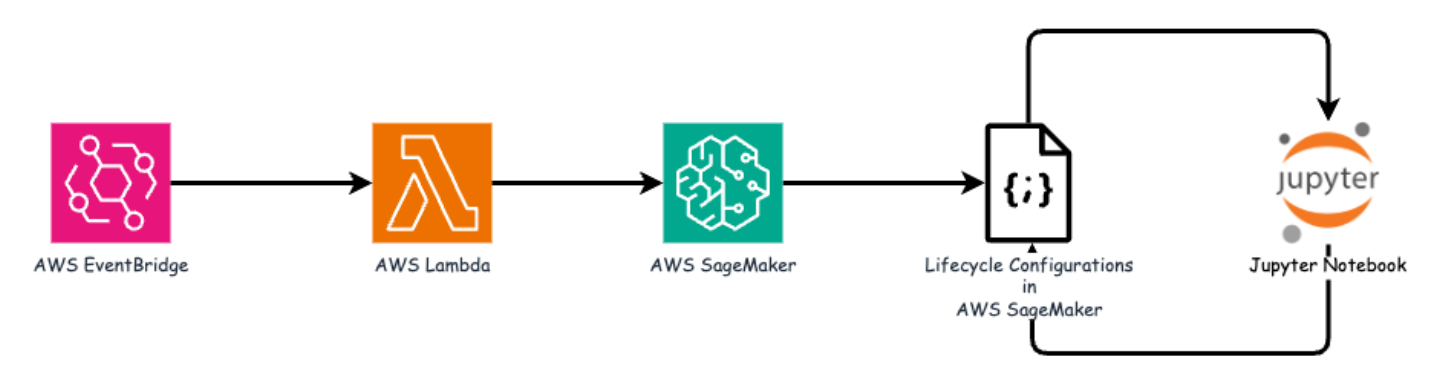

This MLOps pipeline is a practical implementation that utilizes a cron job to trigger a serverless function, which in turn executes an AWS service registered with a lifecycle callback function. The **AWS EventBridge** acts as the cron job. It periodically invokes an **AWS Lambda function** responsible for retraining and redeploying the model. This process involves spinning up the **AWS SageMaker Notebook** instance to perform the necessary tasks.

## Step-by-Step Configuration

#### Lifecycle configurations

To configure the lifecycle callback function for the AWS SageMaker Notebook instance, you would utilize **Lifecycle configurations**. This service allow you to define the necessary actions to be performed during when spinning up the notebook instance. Specifically, a shell script can be implemented within the **Lifecycle configurations** to automatically shut down the notebook instance once the training and deployment processes are completed. This is a required configuration as the cost is one of the major consideration in MLOps.

It's important to note that the configuration for **Lifecycle configurations** needs to be set up in advance. Therefore, it is recommended to prioritize configuring this aspect before proceeding with the other MLOps pipeline setup.

1. To set up a Lifecycle configurations, open the **Sagemaker** panel and navigate to **Lifecycle configurations** under the section **Admin configurations**.

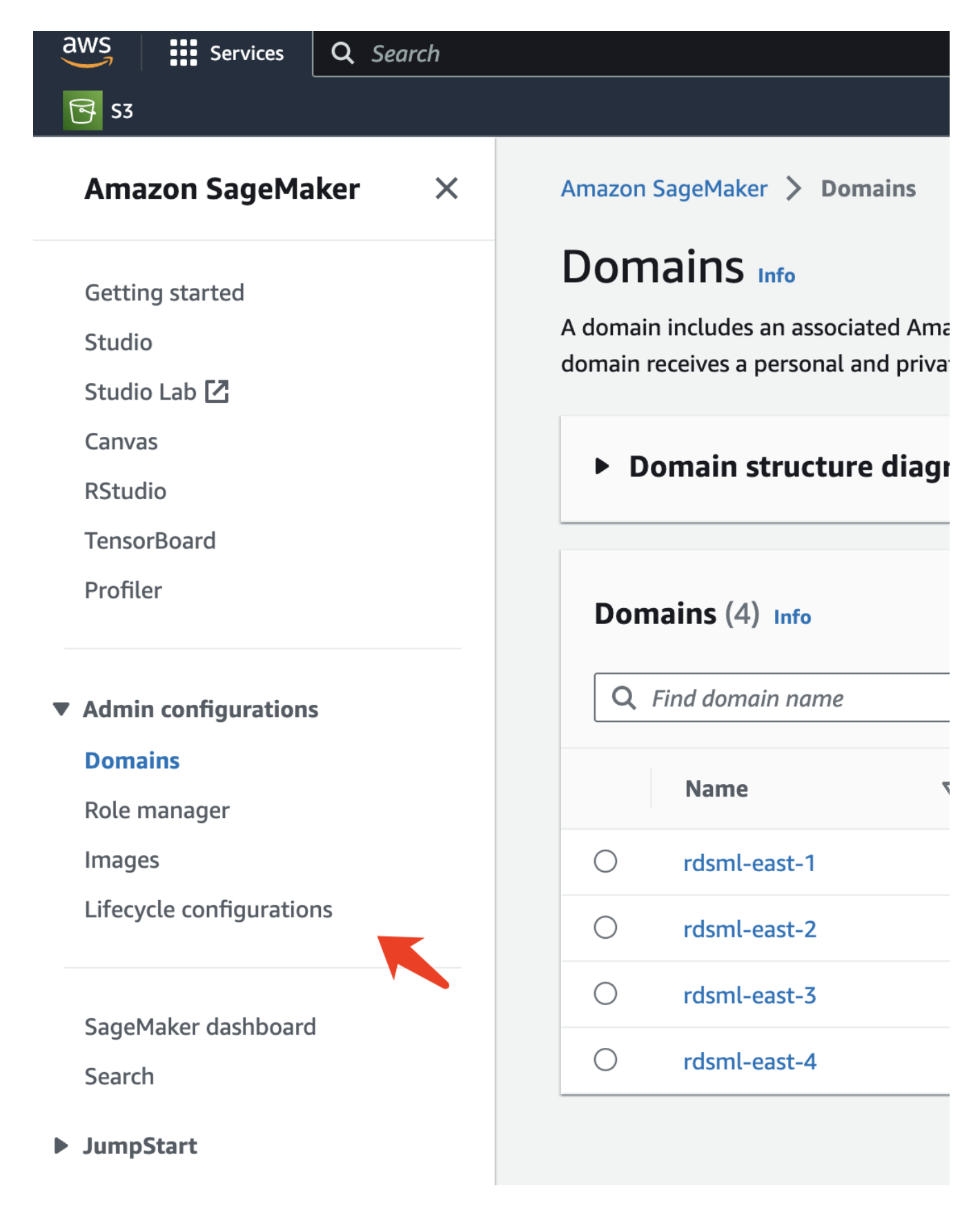

2. Select the **Notebook Instance** tab and click the **Create configuration** button

| aws Services Q Search          | [Option+S] 🖸 🗘 ② ⑳ N. Virginia ▼ AWSAdministratorAccess/kjian@netapp.com ▼ |
|--------------------------------|----------------------------------------------------------------------------|
| <b>₨</b> \$3                   |                                                                            |
| Amazon SageMaker $\qquad	imes$ | Amazon SageMaker > Lifecycle configurations                                |
| Getting started                | Studio Notebook Instance                                                   |
| Studio Lab 🔼                   | Notebook instance lifecycle configurations                                 |
| Canvas                         | C Delete Edit Create configuration                                         |
| TensorBoard                    | Q. Search notebook instance lifecy configurations                          |
| Profiler                       | < 1 > @                                                                    |
| Admin configurations           | Name 🛛 ARN Creation time 🔻 Last modified time                              |
| Domains                        | There are currently no resources.                                          |
| Role manager                   |                                                                            |
| Images                         |                                                                            |
| Litecycle configurations       |                                                                            |

3. Paste the below code to the entry area.

```
#!/bin/bash
set -e
sudo -u ec2-user -i <<'EOF'</pre>
# 1. Retraining and redeploying the model
NOTEBOOK FILE=/home/ec2-
user/SageMaker/tyre_quality_classification_local_training.ipynb
echo "Activating conda env"
source /home/ec2-user/anaconda3/bin/activate pytorch p310
nohup jupyter nbconvert "$NOTEBOOK FILE"
--ExecutePreprocessor.kernel name=python --execute --to notebook &
nbconvert pid=$!
conda deactivate
# 2. Scheduling a job to shutdown the notebook to save the cost
PYTHON DIR='/home/ec2-
user/anaconda3/envs/JupyterSystemEnv/bin/python3.10'
echo "Starting the autostop script in cron"
(crontab -1 2>/dev/null; echo "*/5 * * * * bash -c 'if ps -p
$nbconvert pid > /dev/null; then echo \"Notebook is still running.\" >>
/var/log/jupyter.log; else echo \"Notebook execution completed.\" >>
/var/log/jupyter.log; $PYTHON DIR -c \"import boto3;boto3.client(
\'sagemaker\').stop notebook instance(NotebookInstanceName=get notebook
name())\" >> /var/log/jupyter.log; fi'") | crontab -
EOF
```

4. This script executes the Jupyter Notebook, which handles the retraining and redeployment of the model for inference. After the execution is complete, the notebook will automatically shut down within 5 minutes. To learn more about the problem statement and the code implementation, please refer to Part 2 - Leveraging AWS FSx for NetApp ONTAP (FSxN) as a Data Source for Model Training in SageMaker.

| aws   | Services Q Search [Option+S]                                                                                                    |  |  |  |  |  |  |
|-------|----------------------------------------------------------------------------------------------------|--|--|--|--|--|--|
| 🔂 S3  |                                                                                                    |  |  |  |  |  |  |
| =     | Amazon SageMaker > Lifecycle configurations > Create lifecycle configuration Create lifecycle configuration                                                                                                    |  |  |  |  |  |  |
|       | Configuration setting                                                                                                    |  |  |  |  |  |  |
|       | Name                                                                                                    |  |  |  |  |  |  |
|       | fsxn-demo-lifecycle-callback                                                                                                    |  |  |  |  |  |  |
|       | Alphanumeric characters and "-", no spaces. Maximum 63 characters.                                                                                                    |  |  |  |  |  |  |
|       | Scripts                                                                                                    |  |  |  |  |  |  |
|       | Start notebook       Create notebook         This script will be run each time an associated notebook instance is started, including during initial creation. If the associated notebook instance is already started, it will be run the next time it is stopped and started. a curated list of sample scripts [2]                                                                                                    |  |  |  |  |  |  |
|       | 1 #!/bin/bash<br>2                                                                                                    |  |  |  |  |  |  |
|       | <pre>3 set -e <br/>4 sudo -u ec2-user -i &lt;&lt;'EOF'<br/>5 # 1. Retraining and redeploying the model<br/>6 NOTEBOOK_FILE=/home/ec2-user/SageMaker/tyre_quality_classification_local_training.ipynb<br/>echo "Activating conda env"<br/>8 source /home/ec2-user/anaconda3/bin/activate pytorch_p310<br/>9 nohup jupyter nbconvert "\$NOTEBOOK_FILE"ExecutePreprocessor.kernel_name=pythonexecuteto n<br/>nbconvert_pid=\$!<br/>11 conda deactivate<br/>12<br/>13 # 2. Scheduling a job to shutdown the notebook to save the cost<br/>14 PYTHON_DIR='/home/ec2-user/anaconda3/envs/JupyterSystemEnv/bin/python3.10'<br/>echo "Starting the autostop script in cron"<br/>16 (crontab -l 2&gt;/dev/null; echo "*/5 * * * * bash -c 'if ps -p \$nbconvert_pid &gt; /dev/null; then echo<br/>17 EOF</pre> |  |  |  |  |  |  |
|       | Cancel Create configuration                                                                                                    |  |  |  |  |  |  |
| Cloud | Shell Feedback                                                                                                    |  |  |  |  |  |  |

5. After the creation, navigate to Notebook instances, select the target instance, and click **Update settings** under Actions dropdown.

| mazon SageMaker X | Amazon SageMaker > Notebook instances |        |                 |                          |
|-------------------|---------------------------------------|--------|-----------------|--------------------------|
|                   |                                       |        |                 |                          |
| Cotting started   | Notebook instances Info               | C      | Actions         | Create notebook instance |
| tudio             | O Saarch natabaak instances           | X      | Open Jupyter    |                          |
|                   |                                       | -      | Open JupyterLab |                          |
|                   | Name  ▼ Instance                      | Creati | Stop            | Status  V Action         |
| Studio            |                                       | 0/20/  | Start           | O Standard Start         |
| nsorBoard         | rsxn-ontap mt.g4on.xtarge             | 9/29/  | Update settings | Stopped Start            |
| ofiler            |                                       |        | Add/Edit tags   | -                        |
| onter             |                                       |        | Delete          |                          |

6. Select the created Lifecycle configuration and click Update notebook instance.

| aws Services Q Search                                                                                                    | [Option+S] D 🗘 ⑦ ⑧ N. Virginia ▼ AWSAdministratorAccess/kjian@netapp                                                                                                    |
|----------------------------------------------------------------------------------------------------|----------------------------------------------------------------------------------------------------|
| <b>₩</b> 53                                                                                                    |                                                                                                    |
| Amazon SageMaker $	imes$                                                                                                    | Amazon SageMaker > Notebook instances > fsxn-ontap > Edit notebook instance<br>Edit notebook instance                                                                                                    |
| Getting started<br>Studio<br>Studio Lab 🖸                                                                                         | Notebook instance settings                                                                                                    |
| Canvas<br>RStudio<br>TensorBoard<br>Profiler                                                                                      | Notebook instance name<br>fsxn-ontap<br>Maximum of 63 alphanumeric characters. Can include hyphens (-), but not spaces. Must be unique within your account in an<br>AWS Region.<br>Notebook instance type |
| <ul> <li>Admin configurations</li> <li>Domains</li> <li>Role manager</li> <li>Images</li> <li>Lifecycle configurations</li> </ul> | ml.g4dn.xlarge   Elastic Inference Learn more   none   Platform identifier Learn more   Amazon Linux 2, Jupyter Lab 3   Additional configuration                                                          |
| SageMaker dashboard<br>Search<br>JumpStart                                                                                        | Lifecycle configuration - optional<br>Customize your notebook environment with default scripts and plugins.<br>fsxn-demo-lifecycle-callback                                                               |
| <ul><li>Governance</li><li>Ground Truth</li></ul>                                                                                 | Create a new lifecycle configuration<br>fsxn-demo-lifecycle-callback                                                                                                    |
| <ul> <li>Notebook</li> <li>Processing</li> </ul>                                                                                  | 2                                                                                                    |
| ► Training                                                                                                    | Permissions and encryption                                                                                                    |

#### AWS Lambda serverless function

As mentioned earlier, the **AWS Lambda function** is responsible for spinning up the **AWS SageMaker Notebook instance**.

1. To create an **AWS Lambda function**, navigate to the respective panel, switch to the **Functions** tab, and click on **Create Function**.

| aws Services Q Search                         | [Option+S] 🖸 ᡇ 🎯 N. Virginia ▼ AWSAdministratorAccess/kjian@netap                                                                                                    |  |  |  |  |  |  |  |
|-----------------------------------------------|----------------------------------------------------------------------------------------------------|--|--|--|--|--|--|--|
| <b>सि</b> ऽउ                                  |                                                                                                    |  |  |  |  |  |  |  |
| AWS Lambda $\times$                           | Lambda > Functions                                                                                                    |  |  |  |  |  |  |  |
| Dashboard<br>Applications<br><b>Functions</b> | Functions (5)       Last fetched 40 seconds ago       C       Actions       Create function         Q. Filter by tags and attributes or search by keyword       Mr.cries: 0       < 1 |  |  |  |  |  |  |  |
| Additional resources                          | Function name     Package type     Runtime     Last modified                                                                                                    |  |  |  |  |  |  |  |
| Code signing configurations<br>Layers         | There is no data to display.                                                                                                    |  |  |  |  |  |  |  |

2. Please file all required entries on the page and remember to switch the Runtime to Python 3.10.

|    | 📰 Services 🔍 Search [Option+5] 🗵 💠 🕐 🞯 N. Virgi 🔻 AWSAdministratorAcces                                                                                                    |  |  |  |  |  |  |  |  |  |
|----|----------------------------------------------------------------------------------------------------|--|--|--|--|--|--|--|--|--|
| 53 |                                                                                                    |  |  |  |  |  |  |  |  |  |
|    | Lambda > Functions > Create function                                                                                                    |  |  |  |  |  |  |  |  |  |
|    | Create function unto                                                                                                    |  |  |  |  |  |  |  |  |  |
|    | AWS Serverless Application Repository applications have moved to Create application                                                                                                    |  |  |  |  |  |  |  |  |  |
|    |                                                                                                    |  |  |  |  |  |  |  |  |  |
|    | • Author from scratch<br>Start with a simple Hello World<br>example. • Use a blueprint<br>Build a Lambda application from<br>sample code and configuration<br>presets for common use cases. • Container image<br>Select a container image to deploy<br>for your function. |  |  |  |  |  |  |  |  |  |
|    | Basic information                                                                                                    |  |  |  |  |  |  |  |  |  |
|    |                                                                                                    |  |  |  |  |  |  |  |  |  |
|    | Function name<br>Enter a name that describes the purpose of your function.                                                                                                    |  |  |  |  |  |  |  |  |  |
|    | fsxn-demo-mlops                                                                                                    |  |  |  |  |  |  |  |  |  |
|    | Use only letters, numbers, hyphens, or underscores with no spaces.                                                                                                    |  |  |  |  |  |  |  |  |  |
|    | Runtime Info<br>Choose the language to use to write your function. Note that the console code editor supports only Node.js, Python, and Ruby.                                                                                                    |  |  |  |  |  |  |  |  |  |
|    | Python 3.10 C                                                                                                    |  |  |  |  |  |  |  |  |  |
|    | Architecture Info<br>Choose the instruction set architecture you want for your function code.<br>• x86_64                                                                                                    |  |  |  |  |  |  |  |  |  |
|    | <br>○ arm64                                                                                                    |  |  |  |  |  |  |  |  |  |
|    |                                                                                                    |  |  |  |  |  |  |  |  |  |
|    | Permissions Info By default, Lambda will create an execution role with permissions to upload logs to Amazon CloudWatch Logs. You can customize this default role later when adding triggers.                                                                              |  |  |  |  |  |  |  |  |  |
|    |                                                                                                    |  |  |  |  |  |  |  |  |  |

3. Please verify that the designated role has the required permission **AmazonSageMakerFullAccess** and click on the **Create function** button.

| aws  | Services                                  | <b>Q</b> Search                                        | [Option+S]                   | <u>ک</u> ک                 | 0              | ۲            | N. Virgi 🔻              | AWSAdministratorAccess/kjian         |
|------|-------------------------------------------|--------------------------------------------------------|------------------------------|----------------------------|----------------|--------------|-------------------------|--------------------------------------|
| 🔁 S3 |                                           |                                                        |                              |                            |                |              |                         |                                      |
| -    | Use only lett                             | ers, numbers, hyphens,                                 | or underscores with n        | o spaces.                  |                |              |                         |                                      |
|      | Runtime I                                 | nfo                                                    |                              |                            |                |              |                         |                                      |
|      | Choose the l                              | anguage to use to write                                | your function. Note t        | hat the console            | code editor    | r supports   | s only Node.js, Pyt     | hon, and Ruby.                       |
|      | Python 3                                  | .10                                                    |                              |                            |                |              | •                       | C                                    |
|      | Architectu                                | re Info                                                |                              |                            |                |              |                         |                                      |
|      | Choose the i                              | nstruction set architect                               | ure you want for your        | function code.             |                |              |                         |                                      |
|      | <b>O</b> x86_64                           |                                                        |                              |                            |                |              |                         |                                      |
|      | ⊖ arm64                                   |                                                        |                              |                            |                |              |                         |                                      |
|      | Permissi                                  |                                                        |                              |                            |                |              |                         |                                      |
|      | By default, Lam                           | bda will create an execution r                         | role with permissions to upl | oad logs to Amazo          | n CloudWatch I | Logs. You ca | an customize this defau | ult role later when adding triggers. |
|      | Change     Execution i     Choose a rol   | default execution r<br>role<br>e that defines the perm | role                         | on. To create a c          | ustom role,    | go to the    | IAM console 🔼           |                                      |
|      | ○ Create                                  | a new role with basi                                   | c Lambda permissio           | ons                        |                |              |                         |                                      |
|      | Use an                                    | existing role                                          |                              |                            |                |              |                         |                                      |
| -    | Create                                    | a new role from AWS                                    | S policy templates           |                            |                |              |                         |                                      |
|      | Existing ro<br>Choose an ex<br>CloudWatch | <b>le</b><br>xisting role that you've o<br>Logs.       | created to be used wit       | h this Lambda <sup>.</sup> | unction. Th    | e role mu    | ist have permission     | n to upload logs to Amazon           |
|      | service-ro                                | ole/fsxn-demo-mlop                                     | s-role-585jzdny              |                            |                |              | •                       | C                                    |
|      | View the fsx                              | n-demo-mlops-role-585                                  | 5jzdny role 🛃 on the         | IAM console.               |                |              |                         |                                      |
|      |                                           |                                                        |                              |                            |                |              |                         |                                      |
|      | ► Advar                                   | nced settings                                          |                              |                            |                |              |                         |                                      |
|      |                                           |                                                        |                              |                            |                |              | Cance                   | Create function                      |
|      |                                           |                                                        |                              |                            |                |              | -                       |                                      |

4. Select the created Lambda function. In the code tab, copy and paste the following code into the text area. This code starts the notebook instance named **fsxn-ontap**.

```
import boto3
import logging

def lambda_handler(event, context):
    client = boto3.client('sagemaker')
    logging.info('Invoking SageMaker')
    client.start_notebook_instance(NotebookInstanceName='fsxn-ontap')
    return {
        'statusCode': 200,
        'body': f'Starting notebook instance: {notebook_instance_name}'
    }
```

5. Click the **Deploy** button to apply this code change.

| aws  | Services        | <b>Q</b> Search    | [Opt          | ion+S]                                              | 2                                                                                                    | 0                                                                        | 0                                                          | N. Virgin 🔻                            | AWSAdministr                                                                                                 | atorAccess/k         | ijian@neta |  |  |
|------|-----------------|--------------------|---------------|-----------------------------------------------------|----------------------------------------------------------------------------------------------------|--------------------------------------------------------------------------|------------------------------------------------------------|----------------------------------------|----------------------------------------------------------------------------------------------------|----------------------|------------|--|--|
| 🔁 S3 |                 |                    |               |                                                     |                                                                                                    |                                                                          |                                                            |                                        |                                                                                                    |                      |            |  |  |
| ≡    |                 |                    | demo<br>mlops | -<br>5<br>(0)                                       |                                                                                                    |                                                                          |                                                            | -<br>Last modified<br>1 minute ago     |                                                                                                    |                      |            |  |  |
|      | + Add           | l trigger          |               | + Add destination                                   |                                                                                                    |                                                                          |                                                            |                                        | Function ARN<br>arn:aws:lambda:us-east-1:23223<br>3133319:function:fsxn-demo-mlops<br>Function URL Info<br>- |                      |            |  |  |
|      | Code<br>Code so | Test Moi           | nitor Conf    | iguration                                           | Aliases                                                                                                   | ; Ver                                                                    | rsions                                                     |                                        | Upload                                                                                                    | from V               |            |  |  |
|      | File     Go to  | Edit Find View     | w Go Tools    | Window<br>Iambda fun                                | Test                                                                                                    | De     De     De                                                         | nt Vari×                                                   | Changes not<br>Execution               | deployed<br>results × +                                                                                      | 52                   | <b>P</b>   |  |  |
|      | Environment     | fsxn-demo-mlops -, |               | <pre>import bot<br/>import log<br/>def lambda</pre> | o3<br>ging<br>_handler(ev<br>= boto3.cl<br>g.info('Inv.<br>.start_note<br>{<br>tatusCode':<br>ody': f'Sta | vent, cont<br>ient('sag<br>voking Sag<br>book_inst<br>200,<br>urting not | text):<br>gemaker';<br>geMaker';<br>tance(Noi<br>tebook in | )<br>)<br>tebookInstan<br>nstance: {no | ceName='fsxn-(                                                                                               | ontap')<br>ce_name}' |            |  |  |

6. To specify how to trigger this AWS Lambda function, click on the Add Trigger button.

| aws | Services   | Q Search     |                      | [Option+S]                | 2 | ¢      | ?      | 0   | N. Virginia 🔻 | AWSAdministratorAccess/kjian@netap                               |
|-----|------------|--------------|----------------------|---------------------------|---|--------|--------|-----|---------------|------------------------------------------------------------------|
| ≣   | Lambda > F | emo-mlc      | xn-demo-mlo<br>DDS   | ps                        |   |        |        | Th  | rottle        | Copy ARN Actions V                                               |
|     | ▼ Funct    | ion overviev | V Info               |                           | 1 |        |        |     |               |                                                                  |
|     |            |              | fsx<br>mlo<br>& Laye | n-demo-<br>ops<br>ers (0) |   |        |        |     | -<br>Last mo  | dified                                                           |
|     | + Add      | trigger      |                      |                           | + | Add de | stinat | ion | Function      | n ARN<br>aws:lambda:us-east-1:2322331<br>unction:fsxn-demo-mlops |
|     |            |              |                      |                           |   |        |        |     | Function<br>- | n URL Info                                                       |

7. Select EventBridge from the dropdown menu, then click on the radio button labeled Create a new rule. In the schedule expression field, enter rate(1 day), and click on the Add button to create and apply this new cron job rule to the AWS Lambda function.

| aws |    | Services                                           | <b>Q</b> Search                                                          | [Option+S]                                                  | 2                   | \$                    | 0                     | 0         | N. Virginia 🔻    | AWSAdministratorAcces |
|-----|----|----------------------------------------------------|--------------------------------------------------------------------------|-------------------------------------------------------------|---------------------|-----------------------|-----------------------|-----------|------------------|-----------------------|
| 5   | S3 |                                                    |                                                                          |                                                             |                     |                       |                       |           |                  |                       |
| ≡   | L  | Add tri                                            | Add trigger                                                              |                                                             |                     |                       |                       |           |                  |                       |
|     |    | Trigger                                            | configuration                                                            | Info                                                        |                     |                       |                       |           |                  |                       |
|     |    | ورجم Eve<br>aws                                    | entBridge (CloudWa<br>s asynchronous scl                                 | t <b>ch Events)</b><br>hedule management-tools              | ;                   |                       |                       |           |                  | •                     |
|     | 7  | Rule<br>Pick an exist<br>O Create<br>O Existing    | ing rule, or create a ne<br>a new rule<br>g rules                        | w one.                                                      |                     |                       |                       |           |                  |                       |
|     |    | Rule name<br>Enter a name<br>mlops-re              | e to uniquely identify y<br>training-trigger                             | /our rule.                                                  |                     |                       |                       |           |                  |                       |
|     |    | Rule descri                                        | <b>iption</b><br>ptional description for                                 | your rule.                                                  |                     |                       |                       |           | ]                |                       |
|     |    | Rule type<br>Trigger your<br>O Event p<br>O Schedu | target based on an even<br>battern<br>lle expression                     | ent pattern, or based on an a                               | utomated            | schedule              |                       |           |                  |                       |
|     |    | Schedule e                                         | expression<br>your target on an auto                                     | mated schedule using Cron                                   | or rate ex          | pressio               | ns 🖸. Cro             | n express | ions are in UTC. |                       |
|     |    | rate(1 da                                          | y)                                                                       |                                                             |                     |                       |                       |           |                  |                       |
|     |    | e.g. rate(1 da<br>Lambda wi<br>function fr         | ay), cron(0 17 ? * MON-<br>ill add the necessar<br>rom this trigger. Lea | FRI *)<br>y permissions for Amazo<br>rn more 🖾 about the La | n EventB<br>mbda pe | ridge (Cl<br>rmissior | loudWatc<br>ns model. | h Event   | s) to invoke you | ır Lambda             |
|     |    |                                                    |                                                                          |                                                             |                     |                       |                       |           | Ca               | nce Add               |

After completing the two-step configuration, on a daily basis, the **AWS Lambda function** will initiate the **SageMaker Notebook**, perform model retraining using the data from the **FSxN** repository, redeploy the updated model to the production environment, and automatically shut down the **SageMaker Notebook instance** to optimize cost. This ensures that the model remains up to date.

This concludes the tutorial for developing an MLOps pipeline.

#### **Copyright information**

Copyright © 2024 NetApp, Inc. All Rights Reserved. Printed in the U.S. No part of this document covered by copyright may be reproduced in any form or by any means—graphic, electronic, or mechanical, including photocopying, recording, taping, or storage in an electronic retrieval system—without prior written permission of the copyright owner.

Software derived from copyrighted NetApp material is subject to the following license and disclaimer:

THIS SOFTWARE IS PROVIDED BY NETAPP "AS IS" AND WITHOUT ANY EXPRESS OR IMPLIED WARRANTIES, INCLUDING, BUT NOT LIMITED TO, THE IMPLIED WARRANTIES OF MERCHANTABILITY AND FITNESS FOR A PARTICULAR PURPOSE, WHICH ARE HEREBY DISCLAIMED. IN NO EVENT SHALL NETAPP BE LIABLE FOR ANY DIRECT, INDIRECT, INCIDENTAL, SPECIAL, EXEMPLARY, OR CONSEQUENTIAL DAMAGES (INCLUDING, BUT NOT LIMITED TO, PROCUREMENT OF SUBSTITUTE GOODS OR SERVICES; LOSS OF USE, DATA, OR PROFITS; OR BUSINESS INTERRUPTION) HOWEVER CAUSED AND ON ANY THEORY OF LIABILITY, WHETHER IN CONTRACT, STRICT LIABILITY, OR TORT (INCLUDING NEGLIGENCE OR OTHERWISE) ARISING IN ANY WAY OUT OF THE USE OF THIS SOFTWARE, EVEN IF ADVISED OF THE POSSIBILITY OF SUCH DAMAGE.

NetApp reserves the right to change any products described herein at any time, and without notice. NetApp assumes no responsibility or liability arising from the use of products described herein, except as expressly agreed to in writing by NetApp. The use or purchase of this product does not convey a license under any patent rights, trademark rights, or any other intellectual property rights of NetApp.

The product described in this manual may be protected by one or more U.S. patents, foreign patents, or pending applications.

LIMITED RIGHTS LEGEND: Use, duplication, or disclosure by the government is subject to restrictions as set forth in subparagraph (b)(3) of the Rights in Technical Data -Noncommercial Items at DFARS 252.227-7013 (FEB 2014) and FAR 52.227-19 (DEC 2007).

Data contained herein pertains to a commercial product and/or commercial service (as defined in FAR 2.101) and is proprietary to NetApp, Inc. All NetApp technical data and computer software provided under this Agreement is commercial in nature and developed solely at private expense. The U.S. Government has a non-exclusive, non-transferrable, nonsublicensable, worldwide, limited irrevocable license to use the Data only in connection with and in support of the U.S. Government contract under which the Data was delivered. Except as provided herein, the Data may not be used, disclosed, reproduced, modified, performed, or displayed without the prior written approval of NetApp, Inc. United States Government license rights for the Department of Defense are limited to those rights identified in DFARS clause 252.227-7015(b) (FEB 2014).

#### **Trademark information**

NETAPP, the NETAPP logo, and the marks listed at http://www.netapp.com/TM are trademarks of NetApp, Inc. Other company and product names may be trademarks of their respective owners.